## DESATIVANDO AS ATUALIZAÇÕES AUTOMÁTICAS DO MOZILLA FIREFOX

1º passo: Abra o navegador Firefox e clique no botão indicado na imagem abaixo:

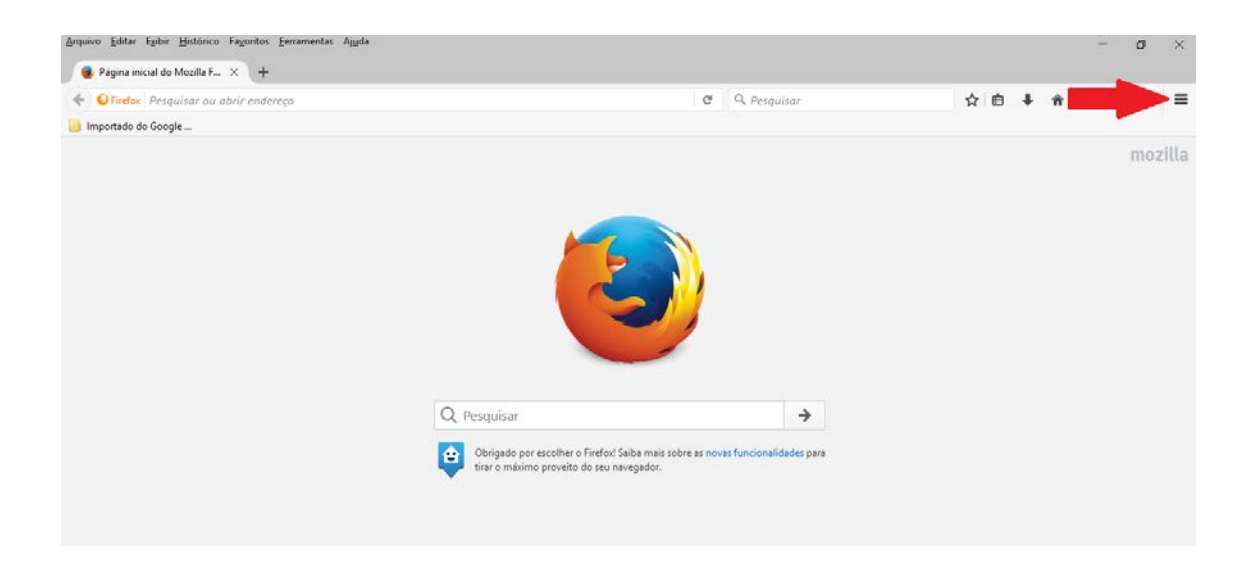

2º passo: Clique em "Opções";

| Arquivo Editar Egibir Histórico Fayoritos Eerramentas Ayyda |                                                                                 |   |                  |                | - 0 ×                        |
|-------------------------------------------------------------|---------------------------------------------------------------------------------|---|------------------|----------------|------------------------------|
| \varTheta Página inicial do Mozilla F 🗙 🕂                   |                                                                                 |   |                  |                |                              |
| € € Firefox Pesquisar ou abrir endereço                     |                                                                                 | G | Q. Pesquisar     | ☆ 自 ♣ 合        | v o o =                      |
| 📑 Importado do Google                                       |                                                                                 |   |                  | 🗶 Cortar 📲 d   | Copiar 🛱 Colar               |
|                                                             |                                                                                 |   |                  | - 1            | + %0                         |
|                                                             |                                                                                 |   |                  |                |                              |
|                                                             |                                                                                 |   |                  |                | i janela Salvar página       |
|                                                             |                                                                                 |   |                  |                | D 4⊕><br>Iórico Tela inteira |
|                                                             |                                                                                 |   | mzar Op          | ções           |                              |
|                                                             | Q Pesquisar                                                                     |   | ÷                | Portioner Abas | <b>I.</b>                    |
|                                                             | Obingado por escolher o Firefoxi Saiba mais sobre as novas funcionalidades para |   |                  | nızədəs        |                              |
|                                                             | tirar o maximo proveito do seu navegador.                                       |   | C Entrar no Sync |                |                              |
|                                                             |                                                                                 |   | C3 Personalizar  | 0 10           |                              |

**3º passo:** Clique em "Avançado" – "Atualizações" e marque a opção "Nunca verificar (não recomendado: risco de segurança);

|                     |                                                                             | - |
|---------------------|-----------------------------------------------------------------------------|---|
| Prefox about:p      | references#advanced C & Pesquisor                                           | = |
| mportado do Google. | n                                                                           |   |
| Geral               | Avancado                                                                    |   |
| Deservices          | Avançado                                                                    |   |
| Pesquisa            | Geral Escolha de dados Rede Atualizações Certificados                       |   |
| Conteúdo            |                                                                             |   |
| Aplicativos         | Atualizações do Firefox:                                                    |   |
| Privacidade         | <ul> <li>Instalar automaticamente (recomendado: maior segurança)</li> </ul> |   |
|                     | Verificar, mas perguntar se desejo instalar                                 |   |
| Segurança           | Nunca verificar (não recomendado: risco de segurança)                       |   |
| Sync                | Mostrar o histórico de atualizações                                         |   |
|                     |                                                                             |   |
| Avançado            |                                                                             |   |

4º passo: Feito isto, basta fechar a aba "Opções" e pronto, atualizações automáticas desativadas.

**OBS.:** Tal procedimento não funciona para o Navegador PJe do CNJ.